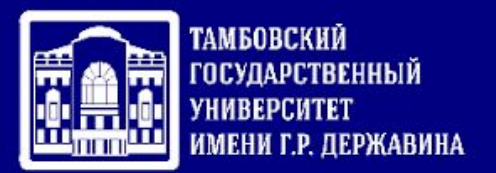

# Межуниверситетский проект «Искусственный интеллект»

На главной странице электронной образовательной среды университета <u>http://moodle.tsutmb.ru/</u> выбрать - Межуниверситетский проект «Искусственный интеллект»

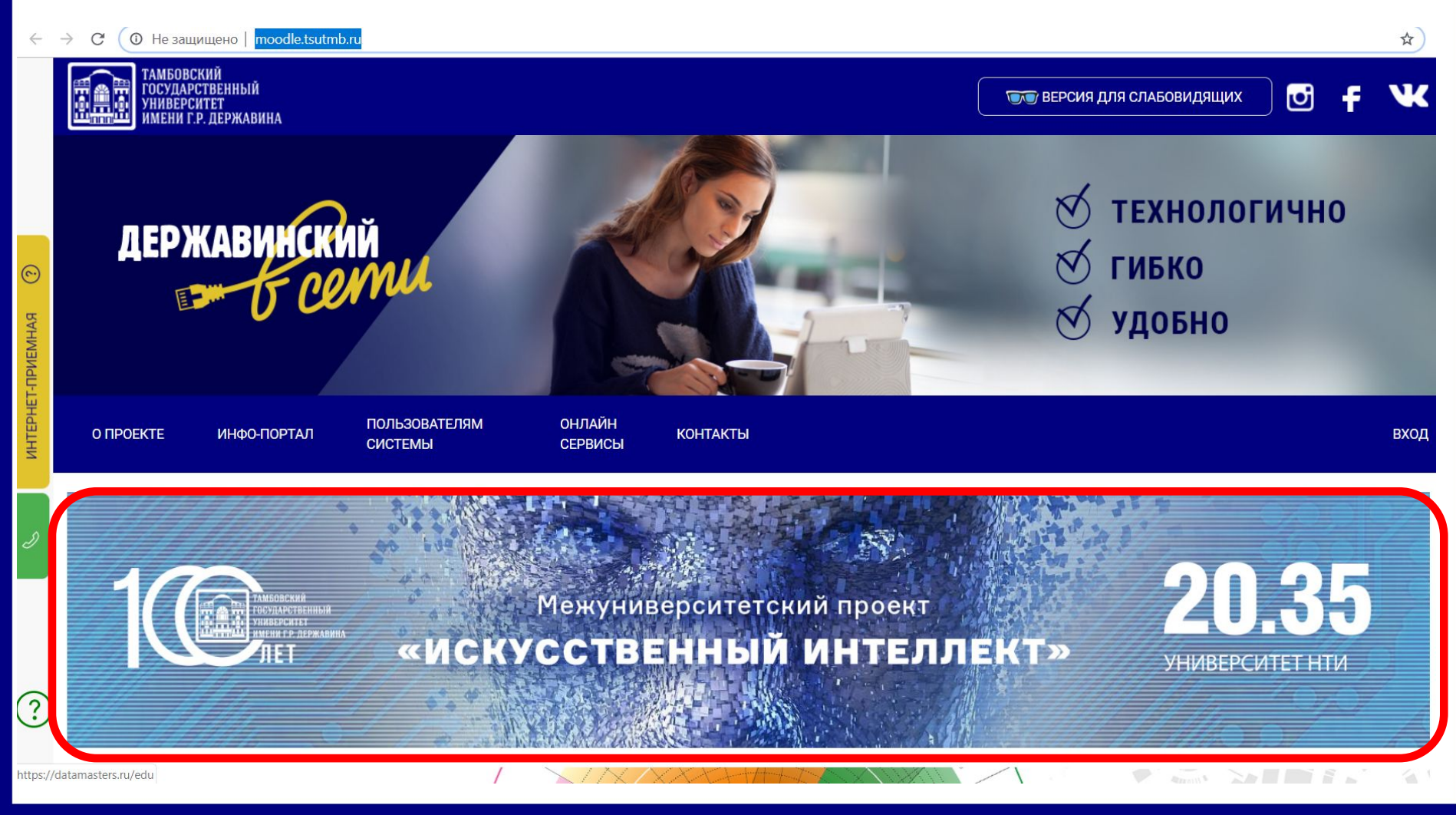

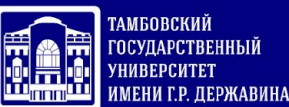

После перехода на сайт <u>https://datamasters.ru/edu</u> выбрать в разделе «Онлайн-курсы» опцию «Пройти диагностику для доступа к онлайн-курсам»

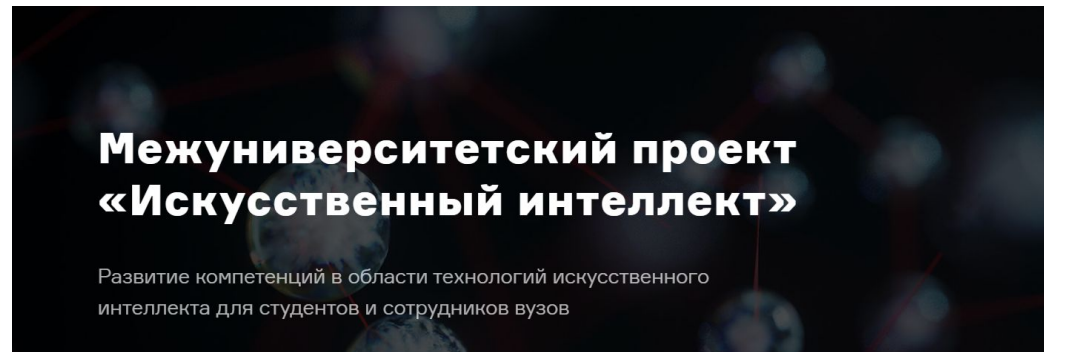

Онлайн-курсы

#### Онлайн-курсы

«Участники проекта бесплатно обучаются навыкам применения технологий искусственного интеллекта»

Студентам и сотрудникам вузов, специалистам организаций доступны курсы на платформе Университета 20.35

Пройти диагностику для доступа к онлайн-курсам

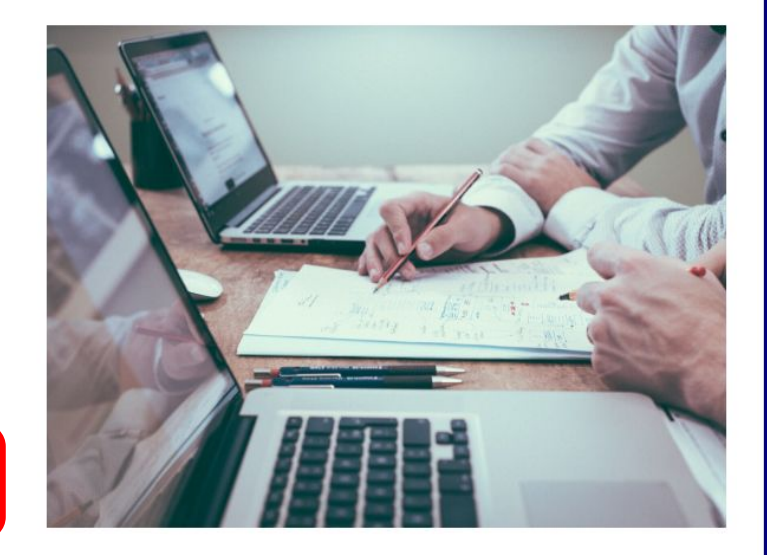

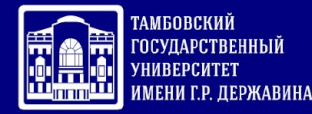

#### В появившемся диалоговом окне выбрать опцию «Зарегистрироваться»

| Эл. почта пользователя   |                     |
|--------------------------|---------------------|
| Пароль                   |                     |
| Запомнить меня           | Восстановить пароль |
| ВОЙТИ Зарегистрироваться |                     |

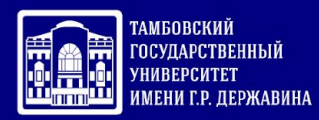

#### В окне регистрации заполнить все обязательные поля

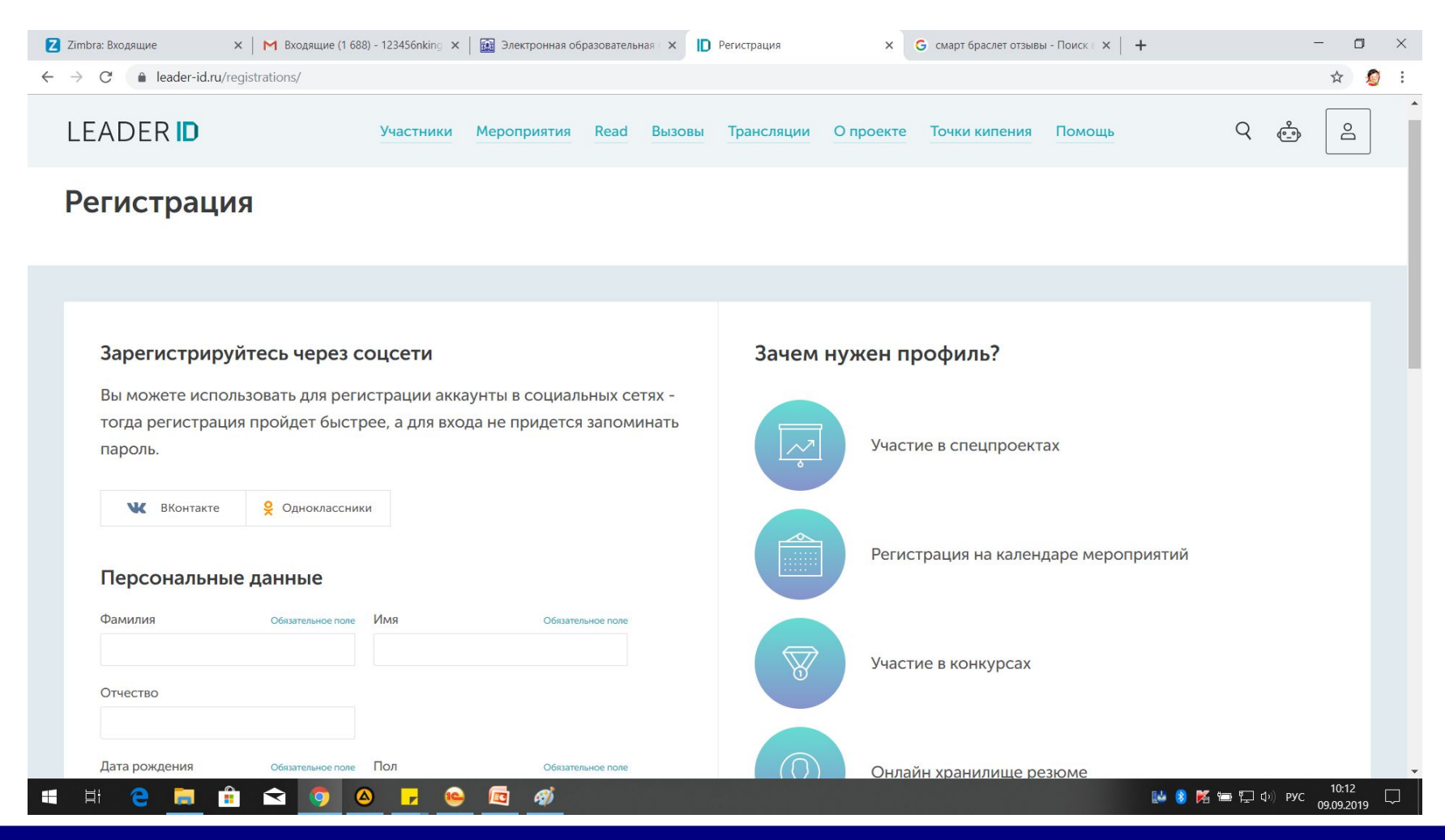

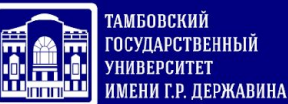

Вновь переходим на сайт https://datamasters.ru/edu выбрать в разделе «Онлайн-курсы» опцию

## Межуниверситетский проект «Искусственный интеллект»

Развитие компетенций в области технологий искусственного интеллекта для студентов и сотрудников вузов

Онлайн-курсы

Решение задач

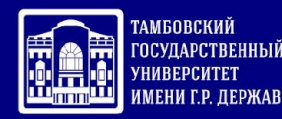

После завершения регистрации в личном кабинете пройти все тесты, после завершения каждого, нажимая на «Сохранить»

| АНКЕТА                                                           | ЗНАНИЕВО-НАВЫКОВЫЕ ЗАДАЧИ                                    |
|------------------------------------------------------------------|--------------------------------------------------------------|
| <ul> <li>Продолжить</li> <li>Займёт примерно 10 минут</li> </ul> | <ul> <li>Пройти</li> <li>Займёт примерно 15 минут</li> </ul> |
| ПСИХОМЕТРИЧЕСКИЙ ТЕСТ                                            | ТЕСТ НА РОЛЕВЫЕ ПОЗИЦИИ В ОБРАЗОВАНИИ                        |
| <ul> <li>Пройти</li> <li>Займёт примерно 15 минут</li> </ul>     | <ul> <li>Пройти</li> <li>Займёт примерно 10 минут</li> </ul> |
| ТЕСТ НА ЗНАНИЕ СКВОЗНЫХ ТЕХНОЛОГИЙ                               | ПОВЕДЕНЧЕСКИЙ СТИЛЬ И МОТИВАЦИЯ                              |
| <ul> <li>Пройти</li> <li>Займёт примерно 15 минут</li> </ul>     | <ul> <li>Пройти</li> <li>Займёт примерно 20 минут</li> </ul> |

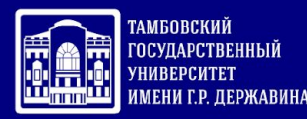

## После завершения регистрации в личном кабинете пройти все тесты, после завершения каждого, нажимая на «Сохранить»

30. Хороший учитель – это тот, кто заставляет тебя размышлять о твоем взгляде на жизнь. \*

- Абсолютно согласен (а)
- О Согласен (а)
- О Скорее согласен (а)
- О Затрудняюсь ответить
- О Скорее несогласен (а)
- О Несогласен (а)
- О Категорически несогласен (а)

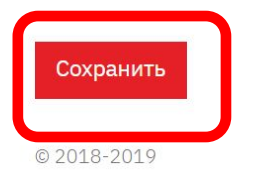

Политика конфиденциальности Пользовательское соглашение АНО «Университет 2035» Контактная информация Способы оплаты Договор оферты

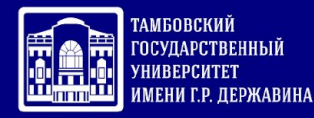

После завершения теста «ПОВЕДЕНЧЕСКИЙ СТИЛЬ И МОТИВАЦИЯ» СЛЕДУЕТ ПОДНЯТСЯ НА САМЫЙ ВЕРХ СТРАНИЦЫ И КЛИКНУТЬ ПО ССЫЛКЕ «К СПИСКУ АКТИВНОСТЕЙ

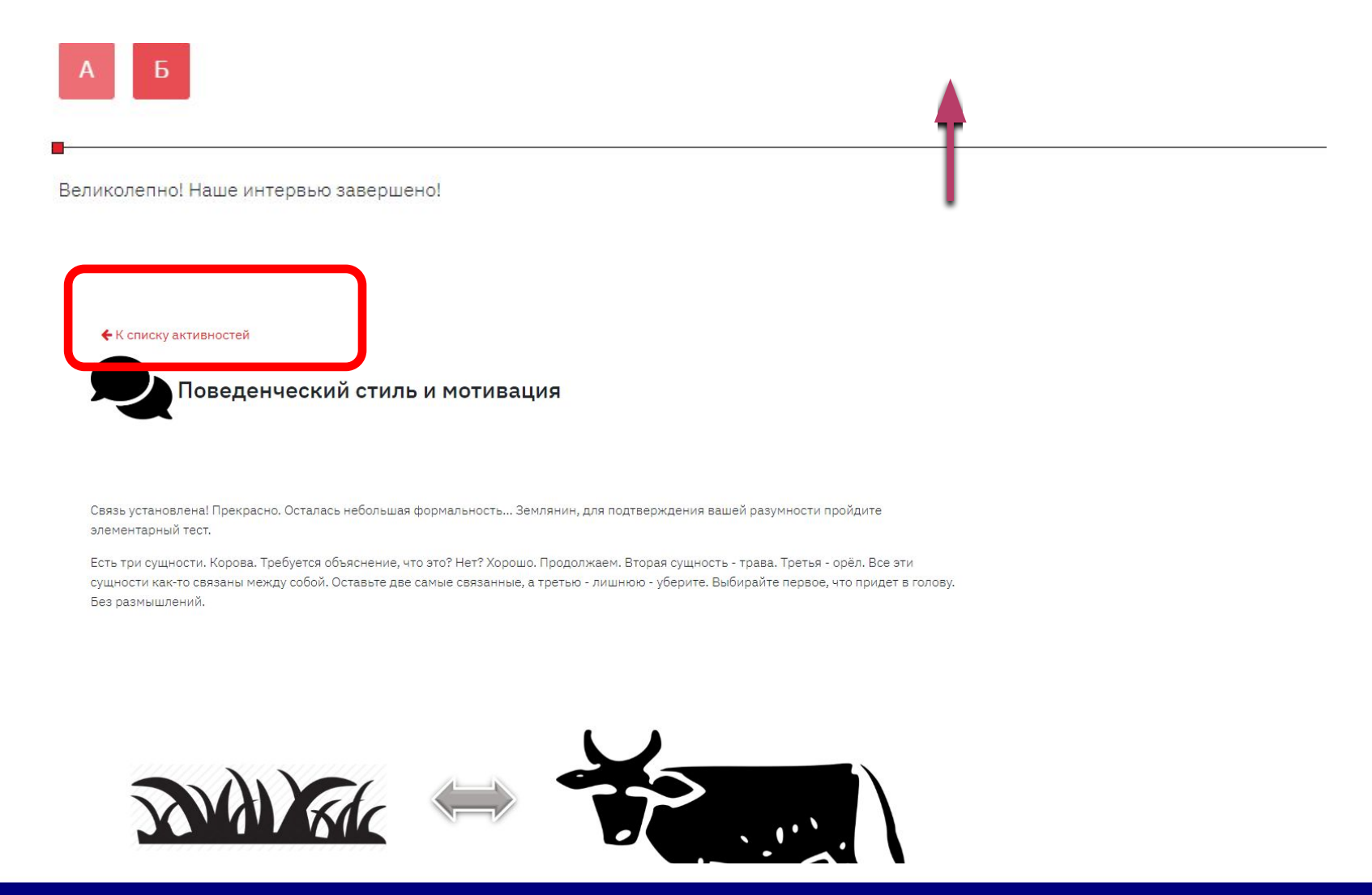

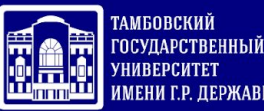

После прохождения диагностики (показатель «Процесс прохождения обязательных активностей» = 100%, сделайте скриншот страницы и сохраните картинку с наименованием файла «Код направления подготовки\_Фамилия\_имя\_отчество» (пример - 100301\_Королева\_Наталья Леонидовна.jpg) И ОТПРАВЬТЕ НА АДРЕС blak-rose@mail.ru

| → C ANO UNIVERSITET NATSIONALNOY TEKHNOLOGICHESKOY INITSIATIVY 2035 [RU]   my.2035.university/diagai/now/stage/1 |                               |
|----------------------------------------------------------------------------------------------------|-------------------------------|
| <b>20.35</b><br>университет нти                                                                                  | Королева Наталья 🕞<br>1635424 |
| Диагностика Университета 20.35                                                                                   |                               |
| <b>Диагностика</b><br>02.09                                                                                      | $\rightarrow$                 |
| До окончания этапа 43 дня.<br><b>Прогресс прохождения обязательных активностей</b>                               |                               |
| 0%                                                                                                    | 100%                          |
|                                                                                                    | Пройдено активностей: 6 из 6  |
| АНКЕТА                                                                                                    | ЗНАНИЕВО-НАВЫКОВЫЕ ЗАДАЧИ     |
| ▶ Пройти ещё раз                                                                                                 | ✓ Активность пройдена         |
|                                                                                                    | Помог                         |

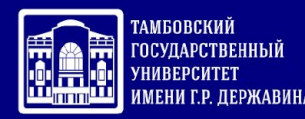

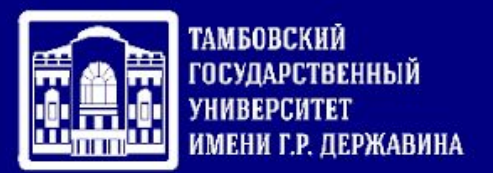

### Сохраненный файл сдать преподавателю по информатике и куратору Группы